## ギガタブ Wi-Fi 接続方法(マニュアル)

注意点

- ・家庭用Wi-Fiに接続する前に、ギガタブにログインをしてください。
- ・ギガタブ最終利用日から14日以内に家庭のWi-Fiを設定してください。
- 1 ギガタブを開くとログイン画面が表示されます。

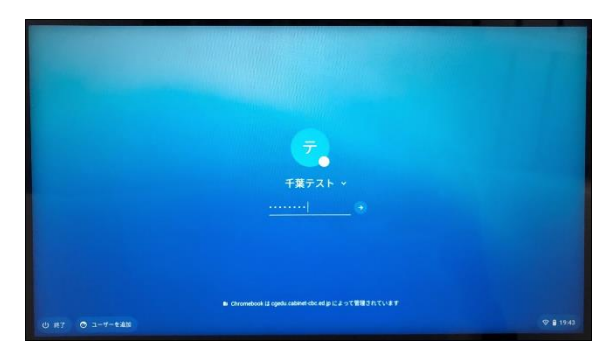

【ログイン画面】

- 2 <u>この段階ではWi-Fiに接続せず</u>、パスワードを入力してギガタブにログインします。 ※ギガタブを学校等でWi-Fi接続をした最終利用日から14日以内はWi-Fiに未接続の状態でもログインが可能です。
- 3 ログイン後、右下の時計の領域(ステータス)をタップしてステータスメニューを表示します。

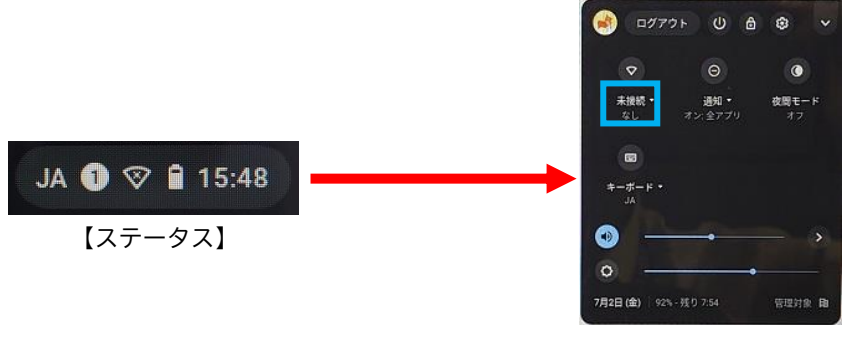

【ステータスメニュー】

4 ステータスメニューに表示されている<u>未接続▼</u>をタップすると 受信しているネットワークの一覧が表示されます。

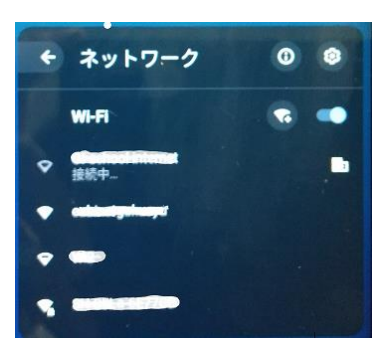

【受信しているネットワーク一覧】

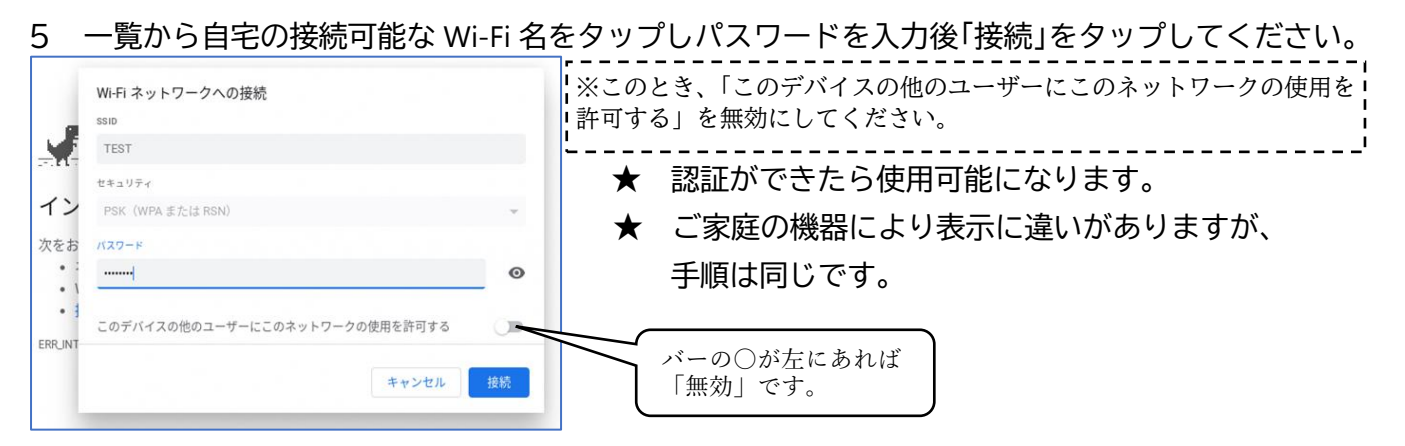